Instructions: Fill out the application online. Once you have typed in your signature on the attestation

page please pay attention to the screen that populates. Make sure that each section has a  $\checkmark$  after each segment to confirm it is properly filled out and no updates are needed. If you see there is no check mark this is an indicator that more information is needed. To make edits click on the update.

| Pin Number/Número de Pin: 1017585 Status: In Progress/Estado: En Progress In Progress                                                    | Last Accessed 12/09/2022 03:14:18 pm |
|----------------------------------------------------------------------------------------------------|--------------------------------------|
| Your information has not yet been submitted. Please review your information for accuracy, the page to submit your application or inquiry | en use the button at the bottom of   |
|                                                                                                    |                                      |
| Update/Actualiza 🖌 Personal Information                                                                                                  |                                      |
|                                                                                                    |                                      |

The top of the application will show you the progress of your application as communicated and in bold in the screenshot above.

| Pin Number/Número de Pin: 1017585 Status: In Progress/Estado: En Progress In Progress Last Accessed 12/09/2022 03:14:18 pm                                                     |
|----------------------------------------------------------------------------------------------------|
| Your information has not yet been submitted. Please review your information for accuracy, then use the button at the bottom of the page to submit your application or inquiry. |
| Update/Actualiza 🖌 Personal Information                                                                                                    |
|                                                                                                    |

SAVE the assigned Pin Number for future reference with the EMPOWER System.

| After verifying the verifying the verifying |                                                                                                    |   |  |  |
|----------------------------------------------------------------------------------------------------|----------------------------------------------------------------------------------------------------|---|--|--|
| Print/Imprime I ar                                                                                                    | m Finished - Submit/He terminado - envia la solicitud I will Return - Save and Close/Volvere´ - guarda y cierra | a |  |  |
| Drop this information                                                                                                    |                                                                                                    | _ |  |  |

Final Step: Click on I am Finished – Submit.

Allow 1-2 business days for the system to process your application. Once your application is processed, you will be able to complete the next steps.